# 中环联合认证中心 体系认证业务系统 新模型操作手册--企业端 (2022.01.26)

## 企业端

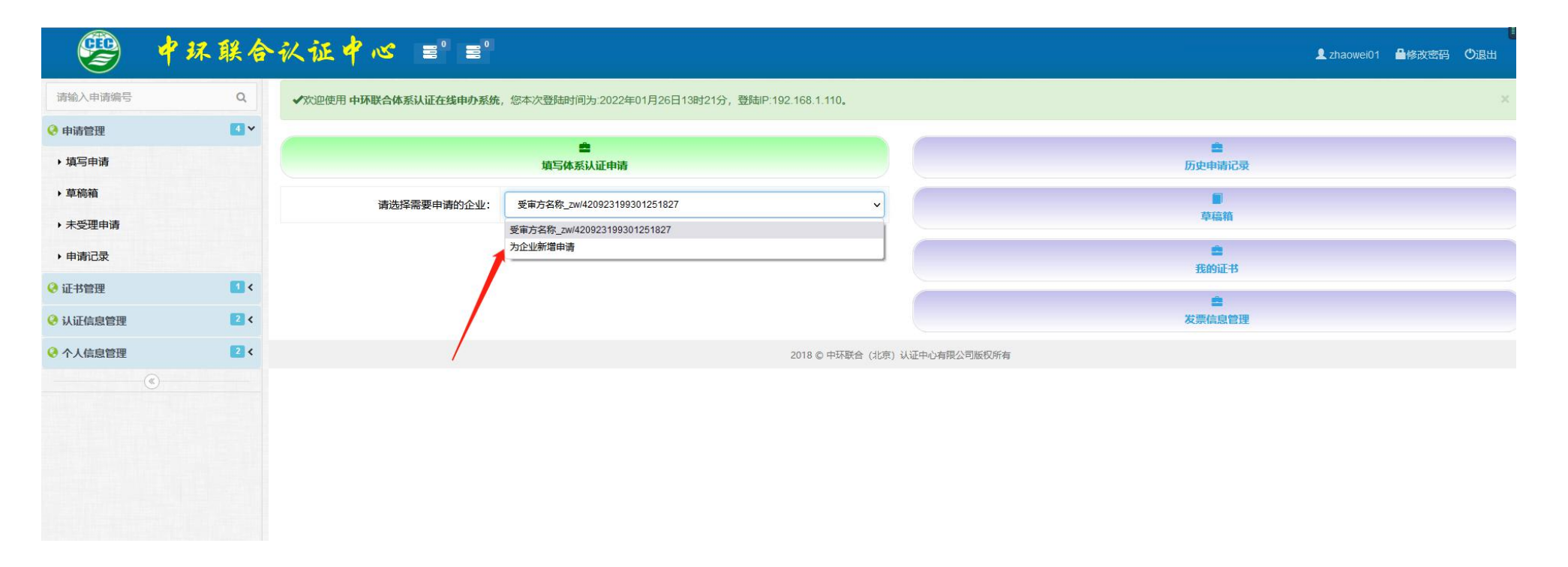

- 1、现在体系新模型填写新申请或者证后的申请,都在这一个端口填写。
- 2、如果当前登录的用户已有证书,该下拉框是会默认选择上家企业的信息,在填写申请的时候,会把申请组织和受审方相应的信息带回,无需重新填写。
- 3、如果想要为其他企业新增申请,可选择"为企业新增申请",填写申请时,需重新填写申请组织和受审方的信息。

## 企业端

|          | 中环联合       | ・ 秋征 中 べ ≡° ≡°<br>L zhaowei01 量修改密码 O退出                |
|----------|------------|--------------------------------------------------------|
| 请输入申请编号  | Q          | 1 从证信息 综合信息 综合信息                                       |
| 🔇 申请管理   | 4~         | 请选择您本次认证涉及的证书及需要新增的认证领域                                |
| ▶ 填写申请   |            | >>选择证书及认证领域<<                                          |
| ▶ 草稿箱    |            | 质量管理体系认证(ISO9000) +                                    |
| ▶ 未受理申请  |            | 环境管理体系认证(ISO14000) +                                   |
| ▶ 申请记录   |            | 职业健康安全管理体系认证(OHSMS18000) +<br>职业健康安全管理体系认证(ISO45001) + |
| 🥺 证书管理   | <b>1</b> < | 危害分析与关键控制点体系认证(HACCP)+                                 |
| 🔇 认证信息管理 | 2 <        | 食品安全管理体系以证(FSMS) +<br>%/(原始理(+式))」(#/(原始理(+式)))        |
|          | 2 <        | ■応調日理体系以近(思源日理体系)*<br>特徴以近がが(次以近以りが云向思特法) ○左 ●白        |
|          | «)         | 受审核方管理体系是否存在外(委)包过程或业务 新增                              |
|          |            | 上一步                                                    |

- 1、当选择"为企业新增申请"时,下拉框会显示所有的领域。
- 2、当选择一个企业的话,该下拉框内会显示该企业所有的证书和未有证书的领域。

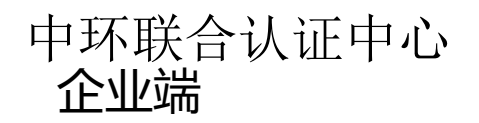

#### 填写新申请的页面显示

| 四手心中八八山沙汉口证节汉帝安别相口八                                | 虹切球                              |                                                    |                            |         |                                                                                                    |
|----------------------------------------------------|----------------------------------|----------------------------------------------------|----------------------------|---------|----------------------------------------------------------------------------------------------------|
| 5星管理体系认证(ISO9000) + ×                              |                                  |                                                    |                            |         |                                                                                                    |
| 质量管理体系认证(ISO9000)                                  |                                  |                                                    |                            |         |                                                                                                    |
| 人内容:                                               | □已确认认证领域 [质量管理体                  | □已确认认证领域 [质量管理体系认证(ISO9000)] 内容无误                  |                            |         |                                                                                                    |
| <u>F</u> 领域:                                       | 质量管理体系认证(ISO9000)                |                                                    |                            |         |                                                                                                    |
|                                                    | (当前小山:现城现行人让标/准为<br>45001:18526) | : GB/119001-2016/ISO9001:2015;GB                   |                            |         |                                                                                                    |
| 正类型:                                               | 新申请                              | 新申请                                                |                            |         |                                                                                                    |
|                                                    |                                  |                                                    |                            |         |                                                                                                    |
| 范围":                                               |                                  | h.                                                 |                            |         |                                                                                                    |
| 西西国":<br>時本<br>王 (人)<br>(人)                        |                                  | li,                                                |                            |         |                                                                                                    |
| 正范国*:<br>聖体系裏盖员工数(人)*:<br>定多生产场所: 新増               | →現场名称                            | ///<br>// 送X                                       | 街班情况                       | 是否需要子证书 | A                                                                                                    |
| 王范围*:<br>型体系觀盖员工数(人)*:<br>全多生产场所:新增                | 分现场名称           认证范围             | 人数           地址 (包括書业执<br>際注册地址、经营<br>地址)          | 倒班情况<br>与主场所的车程时<br>间 (小时) | 是否需要子证书 | And the second second |
| 正范国*:<br>聖体系裏盖员工数(人)*:<br>室多生产场所: 新増<br>対多生产场所: 新増 |                                  | 人数       地址(包括查业执<br>照注册地址, 经查<br>地址)       主要活动内容 |                            | 是否需要子证书 | 否<br>删除<br>质量管理体系认证(ISO90                                                                                                    |

- 1、选择未申请过的领域,认证类型只能是新申请。
- 2、关于固定多生产场所和临时多生产场所:
- 之前是针对于申请的,现在是针对于领域的。
- 例如:选择的领域有两个,这两个领域分别都可以填写固定、临时多场所的信息。
- 3、新申请需填写认证领域和管理体系覆盖员工数。

## 中环联合认证中心 **企业端**

#### 填写证后申请的页面显示

| • 从证信息 · 企业信息 · 综合信息               |                                                                                                    |
|------------------------------------|----------------------------------------------------------------------------------------------------|
| 请选择您本次认证涉及的证书及需要新增的认证领域            |                                                                                                    |
| 05521Q20102R0M ×                   |                                                                                                    |
| 05521Q20102R0M (质量管理体系认证(ISO9000)) |                                                                                                    |
| 确认内容:                              | □已确认本证书 [证书编号: 05521Q20102R0M,认证领域: 质量管理体系认证(ISO9000)]的认证类型及变更类别无误                                                                                                    |
| 认证领域:                              | 质量管理体系认证(ISO9000)<br>(当前原证书现行认证标准为: GB/T19001-2016/ISO9001:2015;GB 45001:18526)                                                                                                    |
| 认证类型:                              | <u>监督</u> ~                                                                                                    |
| 变更类别:                              | <ul> <li>监督</li> <li>変更</li> <li>再认证</li> <li>12. □认证范围缩小</li> <li>2. □款证组织名称变更</li> <li>3. □特换认证标准</li> <li>4. □获证组织地址变更</li> <li>5. □认可标志变更</li> <li>6. □其它变更</li> <li>7. □组织人数变化</li> <li>8. □证书有效日期延长</li> </ul> |
| 变更详情:                              |                                                                                                    |
| 固定多生产场所: 新增                        |                                                                                                    |
| 临时多生产场所: 新增                        |                                                                                                    |
|                                    |                                                                                                    |
|                                    | 73先轻早些梦,少田可用1,116的1,116本型                                                                                                    |

- 1、填写证后申请时,可以选择是监督、变更或再认证的认证类型。
- 2、证后申请需填写变更类型。
- 3、证后申请也可填写多生产场所信息。

## 企业端

| 1 以正信息 综合信                                 |                                                                                                    |  |
|--------------------------------------------|----------------------------------------------------------------------------------------------------|--|
| 请选择您本次认证涉及的证书及需要新增的认证领域                    | ε                                                                                                    |  |
| [05521S20033R0M×] zhaowei领域测试(lingyuce     | sshi) + ×                                                                                                    |  |
| zhaowei领域测试(lingyuceshi) 05521S20033R0M (图 | 职业健康安全管理体系认证(ISO45001))                                                                                                    |  |
| 确认内容:                                      | □已确认本证书 [证书编号: 05521S20033R0M,认证领域: 职业健康安全管理体系认证[ISO45001]]的认证类型及变更类别无误                                                                                                    |  |
| 认证领域:                                      | 职业健康安全管理体系认证(ISO45001)<br>(当前原证书现行认证标准为: ISO 45001: 2018)                                                                                                    |  |
| 认证类型:                                      | <u> </u>                                                                                                    |  |
| 变更类别:                                      | <ol> <li>□从证范围变更</li> <li>□从证范围炉大</li> <li>□、□从证范围廓小</li> <li>□、□从证范围廓小</li> <li>□、□款证组织名称变更</li> <li>□、□数证组织地址变更</li> <li>□、□、以可际志变更</li> <li>□、以可际志变更</li> <li>□、其空变更</li> <li>□、□组织人数变化</li> <li>□、□证书有效日期延长</li> </ol> |  |
| 变更详情:                                      |                                                                                                    |  |
| 固定多生产场所: 新增                                |                                                                                                    |  |
| <mark>临时多生产场所:</mark> 新增                   |                                                                                                    |  |

## 客户填写申请的时候,也可以新申请和证后的申请一起填写。

#### 企业端

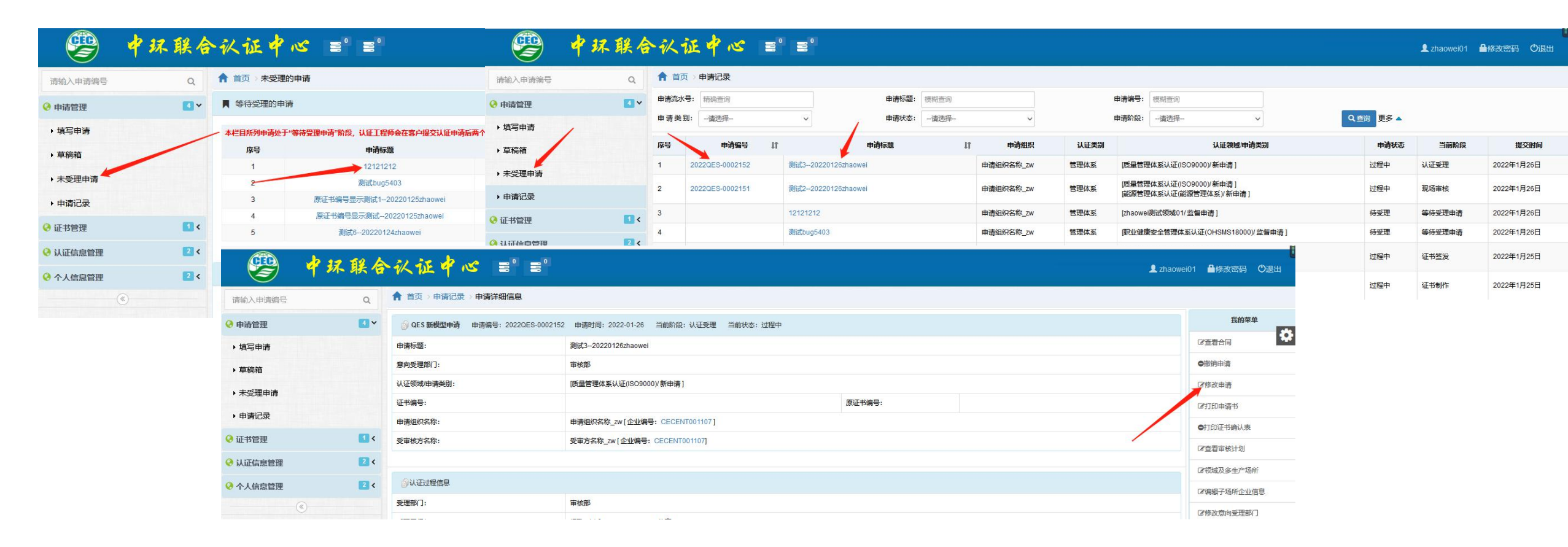

如填写完申请后,想要修改申请的基本信息,均可在未受理申请列表或申请记录列表并点击链接,可找到"修改申请"进行对基本信息的修改。